## Penggunaan IT

## Aplikasi E PBB Bappenda Kab Bogor

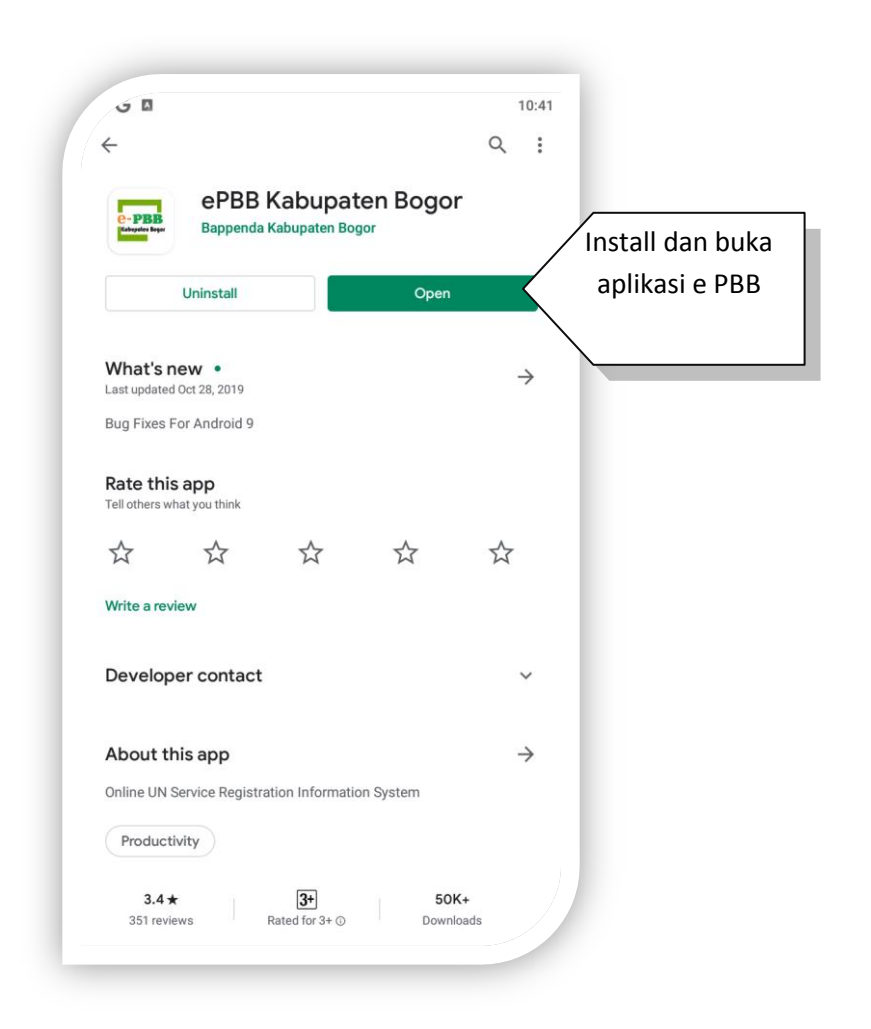

Gambar 1. 1 aplikasi ePBB Kab Bogor

Pada gambar 1.1, aplikasi ePBB dapat di unduh melalui google Playstore

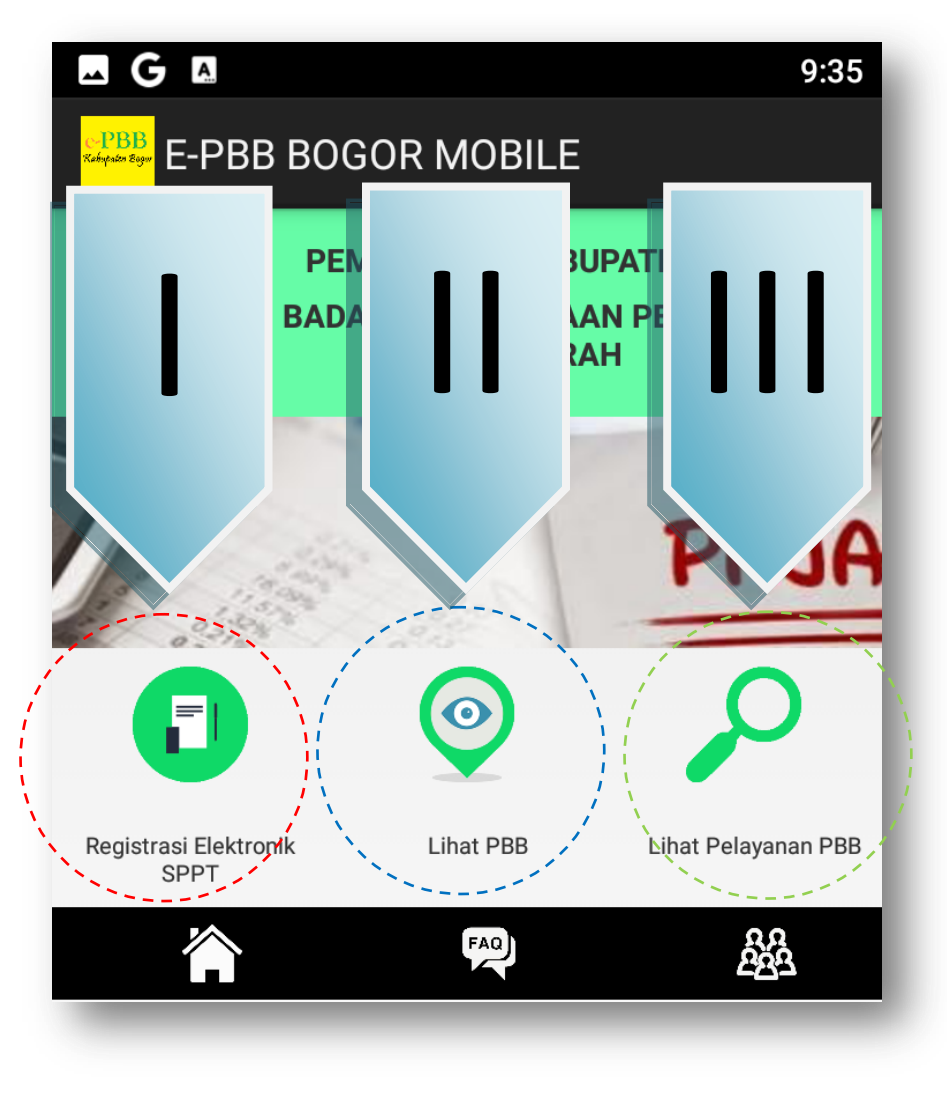

Gambar 1. 2 Menu utama

Pada gambar 1.1 menu utama, terdapat 3 tombol menu yakni I Registrasi Elektronik SPPT, II Lihat PBB, III Lihat Pelayanan PBB, serta 3 tombol bantuan Home (untuk kembali ke halaman utama), FAQ (melihat pertanyaan-pertanyaan yang sering diajukan ), pertanyaan (menu untuk mengajukan pertanyaan terkait PBB dengan melampirkan NOP).

## Fungsi Menu Utama

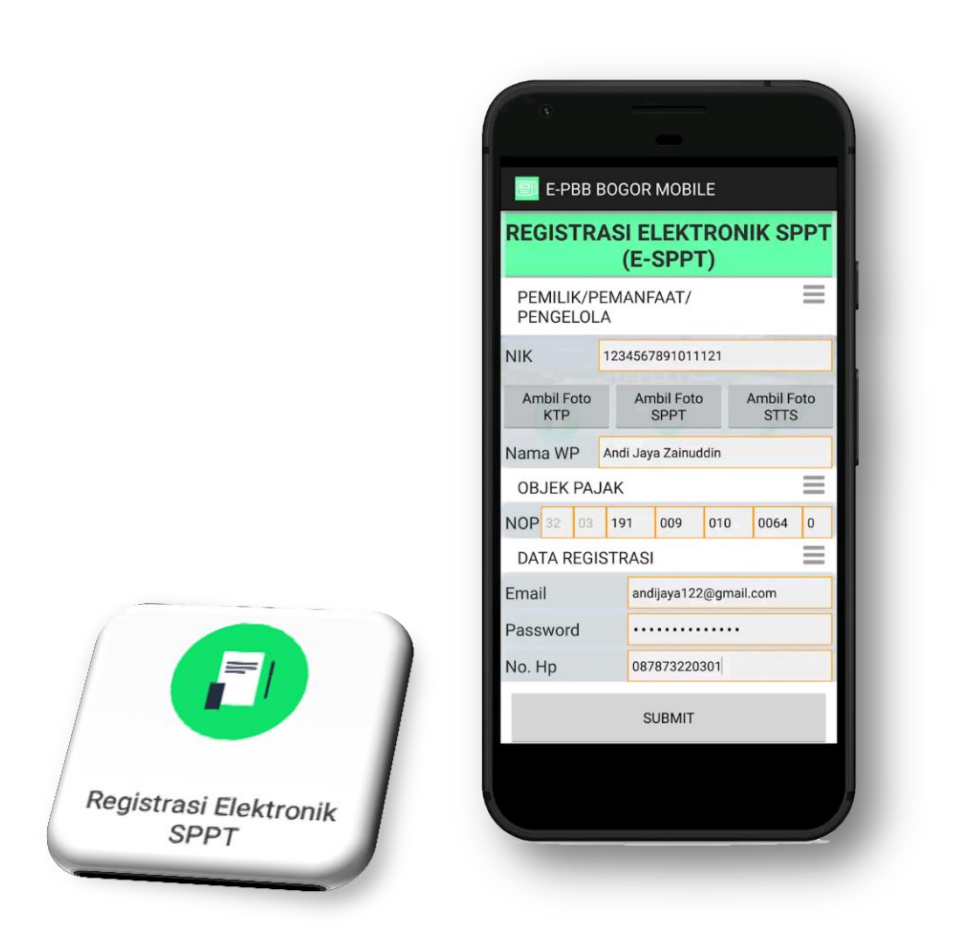

Gambar 1. 3 Registrasi SPPT

Gambar di atas akan muncul jika pengguna menekan tombol "Registrasi Elektronik SPPT", pada menu ini wajib pajak dapat mendaftarkan diri dengan melampirkan NIK, nama Wajib Pajak, NOP (Nomor Objek Pajak), serta email, password(password login sppt, bukan password email) dan nomer HP.

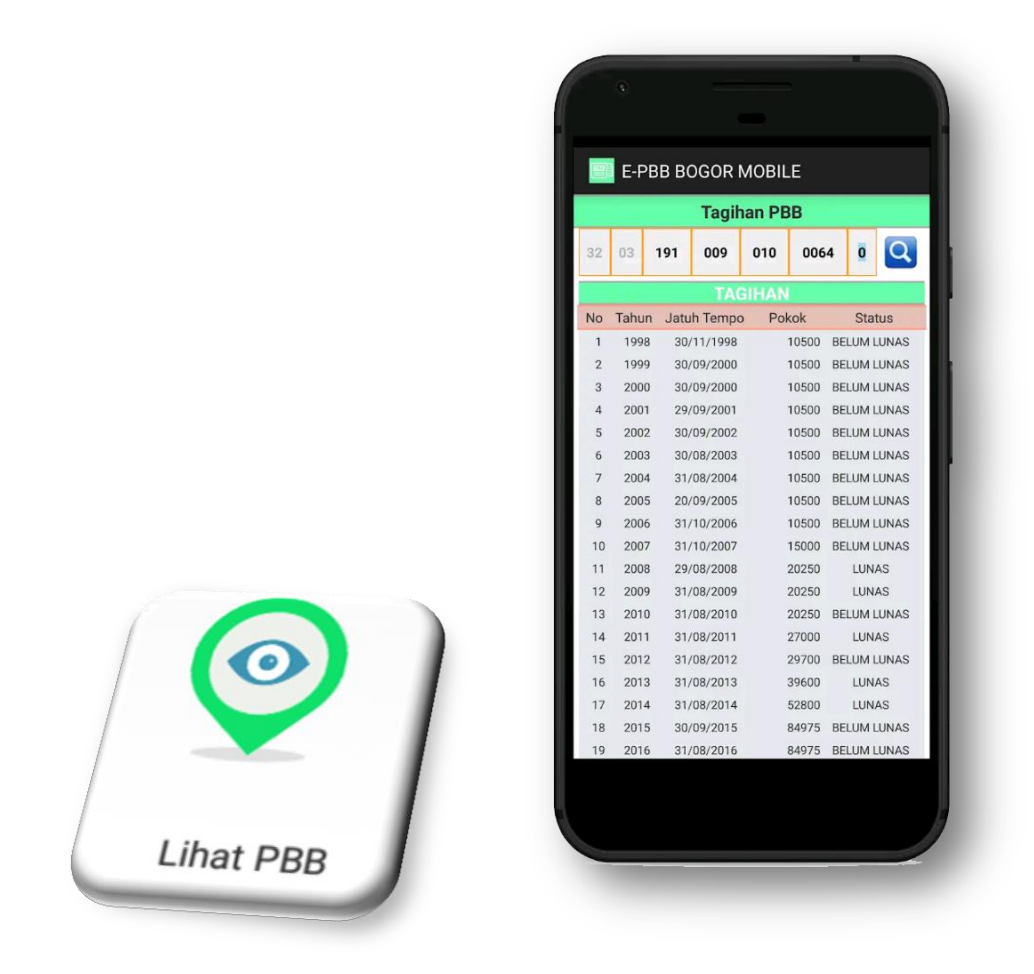

Gambar 1. 4 Cek Tagihan PBB

Pada Gambar diatas, pengguna dapat memasukan NOP (Nomer Objek Pajak), maka akan muncul tahun pajak, jatuh tempo, denda, serta status tagihan PBB.

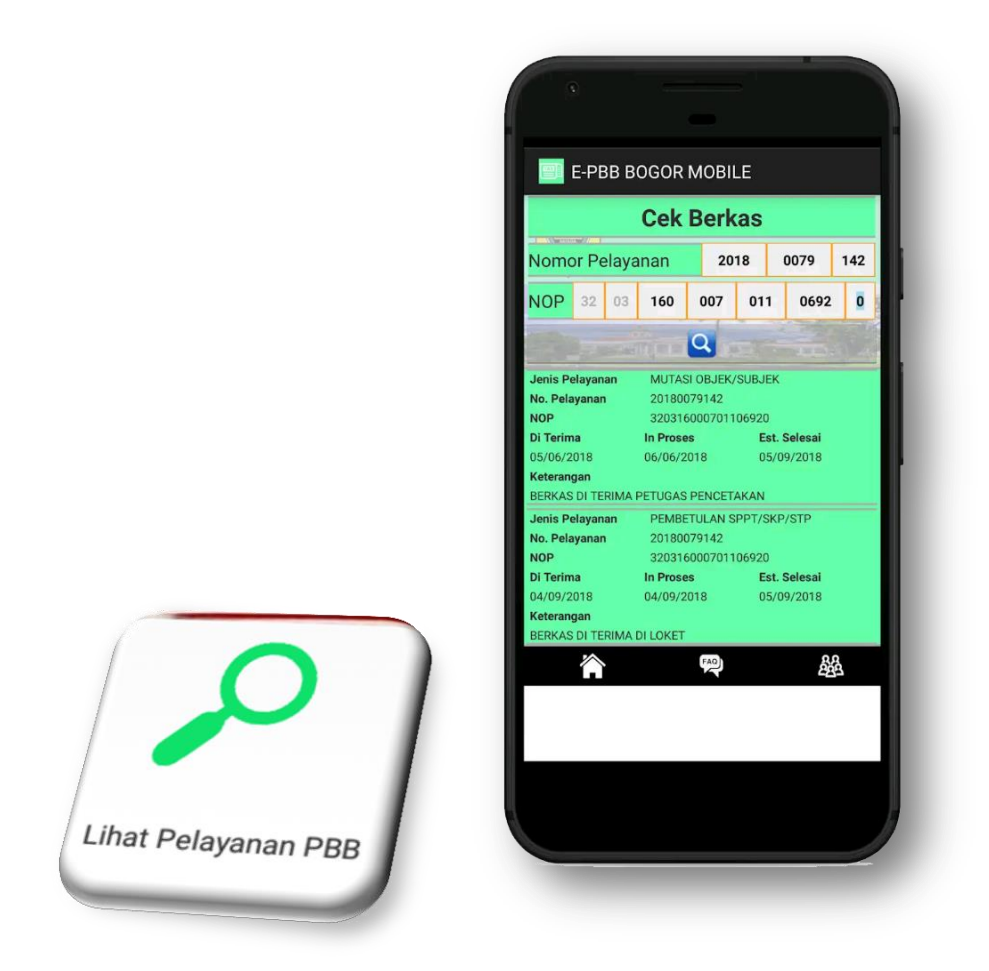

Gambar 1. 5 Cek Berkas PBB

Pada gambar diatas, pengguna dapat memeriksa status berkas dengan memasukan nomor pelayanan dan NOP (Nomor Objek Pajak).

## Fungsi Menu Bantuan

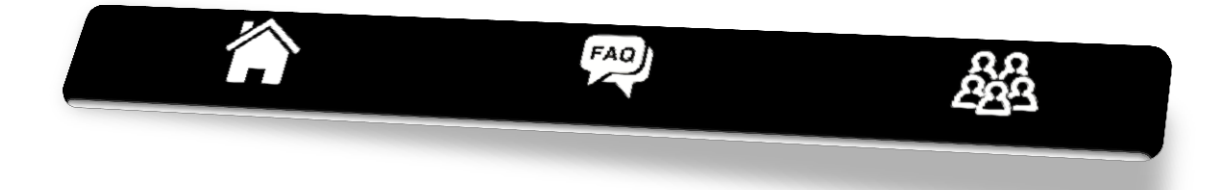

| <b>G G</b> 9:35    |            |
|--------------------|------------|
| E-PBB BOGOR MOBILE |            |
| Back               | Pertanyaan |
| NAMA               |            |
| NOP                |            |
| EMAIL              |            |
| NO. TELP           |            |
|                    | PERTANYAAN |
|                    |            |
|                    |            |
|                    |            |
|                    |            |
|                    |            |
|                    |            |
|                    |            |
| SUBMIT             |            |
|                    |            |

Gambar 1. 6 Pertanyaan terkait PBB

Pada gambar 1.6 pengguna dapat mengajukan pertanyaan melalui menu ini, dengan melampirkan data nama, NOP, e-mail dan nomor telepon yang bias di hubungi.

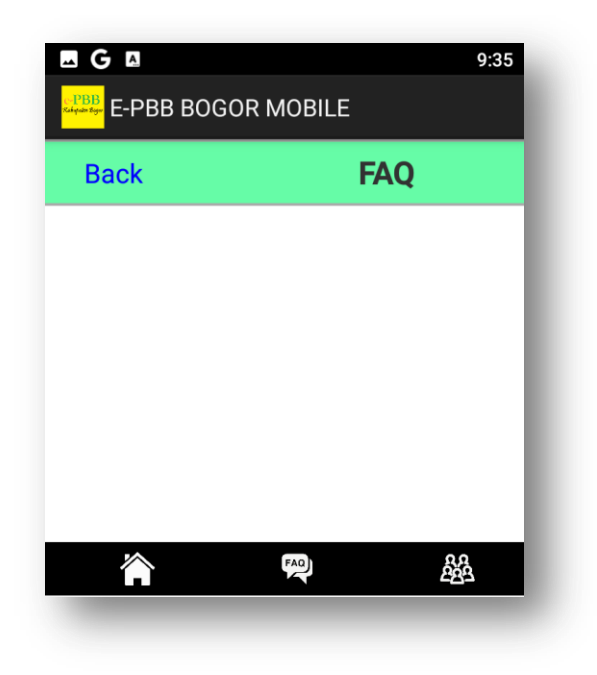

Gambar 1. 7 Pertanyaan yang sering di ajukan

Pada gambar 1.7 pertanyaan yang sering di ajukan oleh pengguna akan ditampilkan di menu ini.